# 3. Requesting Student Hires

This chapter describes the procedures for performing a student hire in E-TRAC.

This chapter contains the following sections:

| 3.1. | Requesting a Student Hire                         |
|------|---------------------------------------------------|
| 3.2. | Steps outside of E-TRAC                           |
| 3.3. | New Hire (Employee exists in HRMS and/or SIMS)3-4 |
| 3.4. | Student New Hire Field Definitions                |

## 3.1. Requesting a Student Hire

Since student employment requires that the student employee be a registered SFSU student, the SFSU ID already exists in SIMS. Accordingly, for Student Assistant, Work Study, Instructional Student Assistant ISA, Student Non-resident Alien NRA, Bridge Student, hires, only the SFSU ID is required. If no data exists for a prospective student hire using the provided SFSU ID, **DO NOT PROCEED WITH THE NEW HIRE TRANSACTION!** Please have the student obtain the correct SFSU ID.

## 3.2. Steps outside of E-TRAC

The following instructions are steps that need to be completed by the employee and the department before requesting a hire in E-TRAC. Please refer to SFSU Student Assistant/Work Study Fall/Spring Voucher or Student Assistant/Work Study Summer Semester Voucher for the job codes that apply to the student employee.

#### 3.2.1. 1870 Student Assistant

Student employees who work 20 hours or less per week and are enrolled at least half time during the current semester.

- 1 Student completes I-9 Form and obtains EEV from Office of Student Financial Aid (OFSA).
- 2 Student completes SPAR and SSA-1945.
- 3 Student submits SPAR, SSA-1945 and EEV to department.
- 4 Department requests a new student hire transaction in E-TRAC.
- **5** Department supervisor and student E-TRAC coordinator submit SPAR and SSA-1945 to payroll technician.

## 3.2.2. 1871 On Campus Work Study Student

Student employees who work 20 hours or less per week and are enrolled at least half time during the current semester

- 1 Student submits I-9 Form to Office of Student Financial Aid (OFSA) and obtains a work study clearance form from OFSA.
- **2** Student submits the work study clearance form with the SPAR and SSA-1945 to department.
- **3** Department performs a new student hire transaction in E-TRAC.
- **4** Department supervisor and student E-TRAC coordinator submit SPAR and SSA-1945 to payroll technician and submit work-study clearance to OSFA.

#### 3.2.3. 1872 Off Campus Work Study Student

Student employees who work 20 hours or less per week, and are enrolled at least half time during the current semester

- 1 Student submits I-9 Form to Office of Student Financial Aid (OFSA) and obtains a work study clearance form from OFSA.
- **2** Student submits the work study clearance form with the SPAR and SSA-1945 to department.
- **3** Department performs a new student hire transaction in E-TRAC.
- **4** Department supervisor and student E-TRAC coordinator submit SPAR and SSA-1945 to payroll technician and submit work-study clearance to OSFA.

#### 3.2.4. 1874 Student Assistant Bridge

Student employees who works more than an average of 20 hours per week or are enrolled less than half time in the current semester or are not enrolled in at least 3 units during summer (June, July, August)

- 1 Student completes I-9 Form and obtains EEV from Office of Student Financial Aid.
- 2 Student completes SPAR and SSA-1945.
- **3** Student submits SPAR, SSA-1945 and EEV to department.
- 4 Department requests a new student hire transaction in E-TRAC.
- **5** Department supervisor and student E-TRAC coordinator submit SPAR and SSA-1945 to payroll technician.

#### 3.2.5. 1875 On Campus Work Study Bridge

Student employee who works more than an average of 20 hours with a work study award or is enrolled less than half time this semester.

1 Student submits I-9 Form to Office of Student Financial Aid (OFSA) and obtains a work study clearance form from OFSA.

- **2** Student submits the work study clearance form with the SPAR and SSA-1945 to department.
- **3** Department performs a new student hire transaction in E-TRAC.
- **4** Department supervisor and student E-TRAC coordinator submit SPAR and SSA-1945 to payroll technician and submit work-study clearance to OSFA.

#### 3.2.6. 1876 Off Campus Work Study Bridge

Student employee who works more than an average of 20 hours with a work study award or is enrolled less than half time this semester.

- 1 Student submits I-9 Form to Office of Student Financial Aid (OFSA) and obtains a work study clearance form from OFSA.
- **2** Student submits the work study clearance form with the SPAR and SSA-1945 to department.
- **3** Department performs a new student hire transaction in E-TRAC.
- **4** Department supervisor and student E-TRAC coordinator submit SPAR and SSA-1945 to payroll technician and submit work-study clearance to OSFA.

#### 3.2.7. 1868 Non-Resident Alien Tax Status

- 1 Student completes the following form: I-9 Form (EEV), EAR, Oath of Allegiance, Biographical, SSA-1945 and Designee forms.
- **2** Student completes SPAR with Internal Audit. When completed, E-TRAC can be completed.
- **3** Student submits EEV form, SSA-1945, and SPAR form to supervisor and student E-TRAC coordinator.
- **4** Department supervisor and student E-TRAC coordinator submits SPAR and SSA-1945 forms to payroll technician.
- **5** When a student becomes Resident Alien, they will then become an 1870 Student Assistant.

#### 3.2.8. 1150 Instructional Student Assistant

Student employees in which more than 50% of the principal duties entail grading, teaching and/or mentoring CSU students.

- 1 Student completes I-9 Form and obtains EEV from Office of Student Financial Aid.
- **2** Student completes SPAR and SSA-1945.

- **3** Student submits SPAR, SSA-1945 and EEV to department.
- 4 Department requests a new student hire transaction in E-TRAC.
- **5** Department supervisor and student E-TRAC coordinator submit SPAR, SSA-1945, and Appointment Letter to payroll technician.

#### 3.2.9. 1151 Instructional Work Study Student

Student employees with a work study grant in which more than 50% of the principal duties which entail grading, teaching and/or mentoring CSU students.

- 1 Student submits I-9 Form to Office of Student Financial Aid (OFSA) and obtains a work study clearance form from OFSA.
- **2** Student submits the work study clearance form with the SPAR and SSA-1945 to department.
- **3** Department performs a new student hire transaction in E-TRAC.
- **4** Department supervisor and student E-TRAC coordinator submit SPAR, SSA-1945, and Appointment Letter to payroll technician.

#### 3.3. New Hire (Employee exists in HRMS and/or SIMS)

- 1 Once you've logged in to HRMS select **SFO Self Service** > **E-TRAC** > **E-TRAC Transactions** > **Employee Hire**. The New Hire Requests page will appear.
- 2 Click Add a New Value link. The New Hire Request Page will appear.

| E-TRAC ID:                                        | NEW                                                             |
|---------------------------------------------------|-----------------------------------------------------------------|
| FOR ANY STUD                                      | ENT HIRE, PLEASE USE THE SFSU ID. DO NOT USE SSN. IF NO MATCH I |
| FOUND USING :                                     | SESUID, OBTAIN CORRECT INFORMATION FROM THE STUDENT. Please     |
|                                                   |                                                                 |
| double check yo                                   | our entry to make sure it is accurate.                          |
| double check yo                                   | our entry to make sure it is accurate.                          |
| double check yo                                   | our entry to make sure it is accurate.                          |
| double check yo<br>Enter Employee                 | our entry to make sure it is accurate.<br>• Details             |
| double check yo<br>Enter Employee                 | our entry to make sure it is accurate.                          |
| double check yo<br>Enter Employee<br>*First Name: | our entry to make sure it is accurate.  Details *SSN / SFSU ID: |
| double check yo<br>Enter Employee<br>'First Name: | Details          *SSN / SFSU ID:                                |

Figure 3-1 New Hire request page

- **3** Type the first name, the last name and the SFSU ID. Use the completed payroll hiring documents (SPAR, Oath, Designee, etc.) or other source documents for the employee.
- 4 Click the **Next** button. If you entered the SFSU ID incorrectly, you will receive a message stating that there are multiple matches for that employee. You will be asked to enter the date of birth.
- **5** Type the date of birth and re-enter the SFSU ID. Please cross-reference the SFSU ID with different source documents for consistency.

| First Name: Patrick   | *SSN / SFSU ID: 900099999 |
|-----------------------|---------------------------|
| Last Name: Wachira    |                           |
| ate of Birth: 1/18/77 |                           |
|                       | Back                      |
|                       |                           |

Figure 3-2 Help message asking for employee verification

6 Click the Next button. If the SFSU ID entered was incorrect you will receive another message asking you to verify the information by cross-checking your documents with the SFSU ID link below. If the SFSU ID link is correct, click the link to open the new hire page.

| *First Nan                                                                                                    | ne: Patrick                                                                                                    |                                                                                                    | *SSN / SFSU ID:                                                                                                    | 900099999                                                                                      |                                        |                     |
|----------------------------------------------------------------------------------------------------|----------------------------------------------------------------------------------------------------|----------------------------------------------------------------------------------------------------|----------------------------------------------------------------------------------------------------|------------------------------------------------------------------------------------------------|----------------------------------------|---------------------|
| 'Last Nan                                                                                                    | ne: Wachira                                                                                                    |                                                                                                    |                                                                                                    |                                                                                                |                                        |                     |
| 'Date of Bi                                                                                                    | rth: 01/18/1977                                                                                                    | D                                                                                                    |                                                                                                    |                                                                                                |                                        |                     |
|                                                                                                    |                                                                                                    |                                                                                                    | Back                                                                                                    | Next                                                                                           | 1                                      |                     |
|                                                                                                    |                                                                                                    |                                                                                                    |                                                                                                    |                                                                                                |                                        |                     |
| lelp                                                                                                    |                                                                                                    |                                                                                                    |                                                                                                    |                                                                                                |                                        |                     |
| lelp<br>Message #9<br>date of birth<br>employee. F<br>employee. I<br>proceed wit<br>link below.                 | 9 : The SFSU ID yo<br>of the employee yo<br>Please verify your e<br>f you wish to do a r<br>h the hiring of an e            | u entered is not found i<br>ou entered matches the<br>ntries to make sure SF<br>iew hire click on 'Back'<br>xisting employee by clic | n the system; howeve<br>e name and date of bi<br>SU ID you entered is<br>button and enter the S<br>sking on the correspo    | r, the Name and<br>rth for an existing<br>correct for this<br>3SN; Otherwise,<br>nding SFSU ID |                                        |                     |
| Help<br>Message #5<br>date of birth<br>employee. F<br>employee. F<br>proceed wit<br>link below.<br>atching Date | 9 : The SFSU ID you<br>of the employee yo<br>Please verify your e<br>fyou wish to do a r<br>h the hiring of an e<br>a Found | u entered is not found i<br>ou entered matches the<br>ntries to make sure SF<br>iew hire click on 'Back'<br>kisting employee by clic | n the system; howeve<br>e name and date of bi<br>SU ID you entered is<br>button and enter the S<br>kking on the correspo    | r, the Name and<br>rth for an existing<br>correct for this<br>SSN; Otherwise,<br>nding SFSU ID | 7.00                                   |                     |
| Help<br>Message #9<br>date of birth<br>employee. I<br>proceed wit<br>link below.<br>latching Date               | 9 : The SFSU ID you<br>of the employee yo<br>Please verify your e<br>fyou wish to do a r<br>h the hiring of an e<br>a Found | u entered is not found i<br>ou entered matches the<br>ntries to make sure SF<br>iew hire click on 'Back'<br>kisting employee by clic | n the system; howeve<br>e name and date of bii<br>SU ID you entered is<br>button and enter the S<br>kiling on the correspoi | r, the Name and<br>rth for an existing<br>correct for this<br>SSN; Otherwise,<br>nding SFSU ID | <u>Customize   Find   View All   #</u> | First 1 of 1 D Last |

Figure 3-3 Matching data for information entered

### 3.3.1. Personal Information

The **Personal Information** section contains fields for information such as effective date, name, and address. Note that if the SFSU ID is recognized by the system, the personal information on record will appear grayed. If the information needs to be updated, a SPAR (Student Payroll Action Request) form is required.

| *Effective Date: | 3                 |           | Active Job Records |  |  |
|------------------|-------------------|-----------|--------------------|--|--|
| 'First Name:     | Patrick           |           |                    |  |  |
| Middle Name:     | Maina             |           |                    |  |  |
| 'Last Name:      | Wachira           |           |                    |  |  |
| 'Country:        | USA United :      | States    |                    |  |  |
| 'Address Line 1: | 1118 Broadway Ave |           |                    |  |  |
| Address Line 2:  |                   |           |                    |  |  |
| City:            | Alameda           | State: CA | California         |  |  |
| Postal Code:     | 94501             |           |                    |  |  |

Figure 3-4 Personal information view with grayed fields

All student employee information will automatically be pulled from the SIMS database so personal information for the student employee should populate automatically. If the student is not in the SIMS database, **do not proceed.** 

- 1 Enter the Effective Date, which is the date of hire.
- 2 If necessary, finish the section by typing the address in the Address field. Make sure to use mixed case for the address, to spell out the address such as 16 Bay Street. Also, include the entire address in the Address 1 field.
- **3** Type City, State and Postal Code in their respective fields. Country field automatically defaults to **USA**.

#### **3.3.2. Position Information**

The Position Information section contains fields for the position into which the employee will be hired.

| *Position Number: | Q        |                           |     |
|-------------------|----------|---------------------------|-----|
| Department:       | 6047     | CMS IMPLEMENTATION - DOIT |     |
| 'FTE:             | 0.000000 | Job Code:                 |     |
| 'Empl Class:      |          |                           | ~   |
| Probation Code:   | None     |                           | 🖌 N |
| Probation Date:   |          |                           |     |
| Sal Plan:         |          |                           |     |
| Rate Code:        | Q        |                           |     |
| Comp Rate:        | \$0      | ).000000 USD              |     |

Figure 3-5 Position Information

- 1 Type the position number in the position number box.
- 2 Once you select the position number, the Position Information section will reappear with the selected position number in the position number field, and a job code (display only) with the job title.
- **3** Type an **FTE**. For student employees the FTE will default to **0.01**.
- 4 Using the drop down menu, choose the employee class of **Student (1870, 1871, 1872) Intermittent (1874, 1875, 1876, 1868, 1150, 1151)**
- 5 The **Rate Code** will default based on the position you select. Accept the default.

Note: The rate code for all student positions is CSUHRL (CSU Hourly).

6 Type the **Comp Rate**. The **Min** and **Max** are provided as a reference so that you may determine where in the salary range the new hire's pay rate will fall. An error message will appear if the comp rate is outside of this range.

The salary plan information automatically populates from the position that you choose.

The Notes section contains three fields: User ID, Date/Time, and Notes.

| Notes         |                       |                | First 🛃 1 of 1 💽 Last |
|---------------|-----------------------|----------------|-----------------------|
| User ID:      | XAVIER_CREATOR        | Xavier Creator | Insert                |
| Date/Time:    | 02/08/2005 11:28:19AM |                |                       |
| Notes:        |                       |                | A y                   |
| Save Work     |                       |                |                       |
| E-TRAC Home P | age                   |                |                       |

Figure 3-6 Notes section.

User ID and Date/Time automatically populate from previous information entered. The Notes section is designated for comments intended for the person to receive this E-TRAC transaction in their worklist. For example, "SPAR is hand delivered to the payroll technician."

- 7 Enter any necessary notes.
- 8 Click **Save Work**. If the Submit button is not pressed after the Save Work button is pressed, the transaction will be saved without going to the approver and will appear in the **My E-TRAC Transactions** listing with a status of **New E-TRAC** available for editing or submitting at a later time. This is a helpful if you are uncertain about any piece of data in your request. However, you must complete all of the required fields in the request prior to clicking Save Work. You must enter something in the required fields as the system will not allow you to save an E-TRAC record unless it is complete.

A Save Confirmation screen appears. Your transaction is not submitted until you have received this confirmation screen.

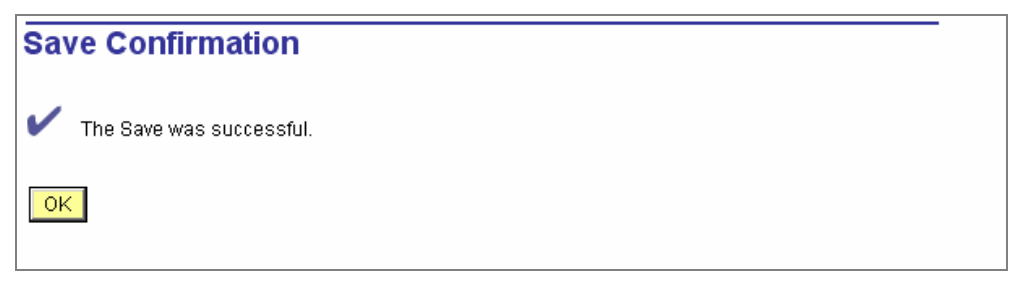

Figure 3-7 Confirmation page

- 9 Click OK.
- **10** After pressing the **OK** button, the **Submit** button will appear for submitting the E-TRAC transaction for approval.

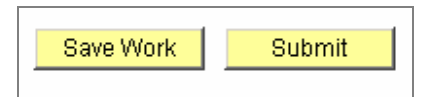

Figure 3-8 View of buttons after confirmation

11 If you are ready to submit the transaction, click **Submit**.

The following page appears. This page allows you to review the information that you have submitted and shows the status of your transaction.

| ew Hire F                                           | lequest Re                                | eview                                                                      | <b>SSN:</b> xxx-4692            |
|-----------------------------------------------------|-------------------------------------------|----------------------------------------------------------------------------|---------------------------------|
| E-TRAC ID:                                          | 00044249                                  | EmplID:900611353                                                           | E-TRAC Home P                   |
| 'lease enter as<br>/ith an asterisk                 | : much informatio<br>: (*) next to them : | on about the new hire you are requ<br>are required, all others are optiona | iesting. Fields<br>al.          |
| ersonal Inforn                                      | nation                                    |                                                                            |                                 |
| ffective Date:                                      | 03/30/2007                                |                                                                            | Active Job Records              |
| irst Name:<br>Aiddle Name:<br>.ast Name:<br>ountry: | Patrick<br>Maina<br>Wachira<br>USA        | hitad States                                                               |                                 |
| Address Line 1                                      | : 1118 Broadwa                            | nieu olales<br>ay Ave                                                      |                                 |
| ddress Line 2                                       |                                           |                                                                            |                                 |
| City:                                               | Alameda                                   | State: CA                                                                  | California                      |
| Postal Code:                                        | 94501                                     |                                                                            |                                 |
|                                                     |                                           |                                                                            |                                 |
| osition Inform                                      | ation                                     |                                                                            |                                 |
| Position Numb                                       | er: 00006774                              | Optimized Brdg Student Assistant                                           |                                 |
| Department:                                         | 6047                                      | CMS IMPLEMENTATION                                                         | - DOIT                          |
| FTE:                                                | 0.010000                                  | Job Code: 1874 Bro                                                         | dg Student Assistant            |
| Empl Class:                                         | Intermittent                              |                                                                            |                                 |
| Appt End:                                           | 08/30/2007                                |                                                                            |                                 |
| Sal Plan:                                           | E08                                       | E99 Salary Plan 8                                                          |                                 |
| -9 Compliant:                                       |                                           |                                                                            |                                 |
| Rate Code:<br>Comp Rate:                            | CSUHRL                                    | \$7.500000 USD <b>Min:</b> \$7.50000                                       | 00 <b>Max:</b> \$16.170000      |
| otes                                                |                                           |                                                                            | <u>Find</u> First 🛃 1 of 1 🕑 La |
| şer ID:                                             | CCSCM18                                   | James Bond                                                                 | Insert                          |
| Date/Time                                           | 03/27/2007 11                             | :16:57AM                                                                   |                                 |
| Notes:                                              |                                           |                                                                            |                                 |
| pproval Histor                                      | у                                         |                                                                            |                                 |
| User ID                                             | Name                                      | Approval Status                                                            | Status Date & Time              |
| CCSCM18                                             | James Bond                                | Approved by Departmer                                                      | nt 03/27/2007 11:18:53AM        |
| CCSCM18                                             | James Bond                                | Submitted by Creator                                                       | 03/27/2007 11:18:52AM           |
|                                                     |                                           |                                                                            |                                 |

Figure 3-9 New Hire Request Review Page

## 3.3.3. Student Employees with Active Job Records

If a student already has an active job record in the system there will be a link available to view the present Active Job Records associated with that student.

| Personal Inform | ation             |         |                    |
|-----------------|-------------------|---------|--------------------|
| *Effective Dat  | e: 01/24/2005     |         | Active Job Records |
| *First Nam      | e: Ep             |         |                    |
| Middle Nam      | e:                |         |                    |
| *Last Nam       | e: Semelius       |         |                    |
| Country:        | USA United States |         |                    |
| Address 1:      | 1600 Holloway Ave |         | ]                  |
| City:           | San Francisco     |         |                    |
| State:          | CA California     | Postal: | 94132              |

Figure 3-10 Personal Information Section for Student with Active Job Records

If a student is being hired into a position that they already have an active status for, you will be prompted to extend the existing appointment end date. You will not be able to create two records for the same position for that student employee, unless is a different pay rate.

| [JavaSo | cript Application]                                                                                                    | × |
|---------|----------------------------------------------------------------------------------------------------|---|
| Ţ       | Already active in position 00006164. (31200,132)<br>This employee already has an active job record for the position selected. Click OK to continue to<br>the job list, then click EXTEND to create an Employee Change E-TRAC if you wish to extend that<br>appointment. |   |
|         | ОК                                                                                                    |   |

Figure 3-11 Duplicate Student Employee Active Record Prompt

| New Hire Request Page          |                                         |                                                          |                                                              |                                      |                        |                                        |      |                      |      |           |          |                      |      |      |        |
|--------------------------------|-----------------------------------------|----------------------------------------------------------|--------------------------------------------------------------|--------------------------------------|------------------------|----------------------------------------|------|----------------------|------|-----------|----------|----------------------|------|------|--------|
| E-TRACID: NEW                  |                                         |                                                          |                                                              |                                      |                        |                                        |      |                      |      |           |          |                      |      |      |        |
| Below is<br>you woul<br>EmpliD | a list o<br>Id like t<br>: 9000<br>Rcd# | f active job re<br>o create a nev<br>73439 S<br>Eff Date | cords for this er<br>w Employee Ch<br>emelius,Ep<br>Appt End | nployee. Cli<br>ange E-TRA<br>Status | ck on the<br>C to exte | Extend button if<br>nd the job record. | Job  | Description          | FTE  | Comp Rate | Position | Title                | Fund | Unit | Agency |
| Extend                         | 0                                       | 12/10/2003                                               | 08/31/2004                                                   | Active 💦                             | 6047                   | CMS<br>IMPLEMENTATION<br>- DOIT        | 1870 | Student<br>Assistant | 0.01 |           | 00006164 | Student<br>Assistant | GFND | 722  | 255    |
| Returr                         | Return                                  |                                                          |                                                              |                                      |                        |                                        |      |                      |      |           |          |                      |      |      |        |

Figure 3-12 Student Employee Extend Appointment

If you choose to extend the appointment it will discard the Employee Hire E-TRAC you began and will automatically create an Employee Change E-TRAC which will allow you to extend the selected job record via New Temporary Appointment.

## 3.4. Student New Hire Field Definitions

The following field definitions are provided for your reference. Depending on the E-TRAC action-reason combination you select, any number of the following fields may display and/or be available for update.

| Social             | Display Only | No                                                                                                    |
|--------------------|--------------|----------------------------------------------------------------------------------------------------|
| Security<br>Number | Default      | None                                                                                                    |
|                    | SFSU Use     | This field is used to determine if the individual being appointed is<br>already in the PeopleSoft system. The SSN is also the link to the<br>current State Controller's Office system so it is especially important to<br>ensure accuracy. |
|                    | Values       | None                                                                                                    |

| E-TRAC ID | Display Only | Yes                                                                                                    |
|-----------|--------------|----------------------------------------------------------------------------------------------------|
|           | Required     | Yes                                                                                                    |
|           | Default      | The value will default to NEW until the transaction is saved and a number is generated by the system.                                                                                                    |
|           | SFSU Use     | The E-TRAC ID is used to track E-TRAC transactions. This number is generated by the system in a sequential order once a transaction is saved. Make note of this number in order to easily retrieve prior transactions. |
|           | Values       | None                                                                                                    |

| Effective<br>Date | Display Only | No                                                                                                    |
|-------------------|--------------|----------------------------------------------------------------------------------------------------|
|                   | Required     | Yes                                                                                                    |
|                   | Default      | None                                                                                                    |
|                   | SFSU Use     | This field contains the date when the new hire becomes effective.<br>This can be a historical, current or future date. Note: the date of<br>the hire must coincide with the date of the position. The position will<br>not be available or 'effective' to hire someone into until this date. |
|                   | Values       | None                                                                                                    |

| First Name | Display Only | No                                                                                                    |
|------------|--------------|----------------------------------------------------------------------------------------------------|
|            | Required     | Yes                                                                                                    |
|            | Default      | None                                                                                                    |
|            | SFSU Use     | Type the employee's first name. The name should be typed in mixed case. If there is only one first name, insert a space. |
|            | Values       | None                                                                                                    |

| Middle Name | Display Only | No                                                                                                    |
|-------------|--------------|----------------------------------------------------------------------------------------------------|
|             | Required     | No                                                                                                    |
|             | Default      | None                                                                                                    |
|             | SFSU Use     | Type the employee's middle name if they have one. The name<br>should be typed in mixed case and spelled out. If the middle name is<br>only one letter, capitalize the letter. If there is no middle name, leave<br>this field blank. Type only alpha characters— commas and periods<br>can negatively affect name formats for reports. |
|             | Values       | None                                                                                                    |

| Last Name | Display Only | No                                                                                                    |
|-----------|--------------|----------------------------------------------------------------------------------------------------|
|           | Required     | Yes                                                                                                    |
|           | Default      | None                                                                                                    |
|           | SFSU Use     | Type the employee's last name. The name should be typed in mixed case as it appears, for example, McDonald. |
|           | Values       | None                                                                                                    |

| Country | Display Only | No                                                                                                    |
|---------|--------------|----------------------------------------------------------------------------------------------------|
|         | Required     | Yes                                                                                                    |
|         | Default      | Defaults to USA                                                                                                    |
|         | SFSU Use     | This field contains the country in which the employee lives. This field controls the format of the remaining address fields. |
|         | Values       | Reference table for values.                                                                                                  |

| Address 1 | Display Only | No                                                                                                    |
|-----------|--------------|----------------------------------------------------------------------------------------------------|
|           | Required     | Yes                                                                                                    |
|           | Default      | None                                                                                                    |
|           | SFSU Use     | For students, address is masked and is not editable. To correct the address for students the department must notify the HR payroll technician. SPAR form is required. |
|           | Values       | None                                                                                                    |

| City | Display Only |
|------|--------------|
|      | Required     |

No

No

| Default  | None                                                                                                    |
|----------|----------------------------------------------------------------------------------------------------|
| SFSU Use | The city of the employee's address. This is a portion of the employee's legal address and will be used for W-2 and other legal reporting. The name of the employee's city should be completely spelled; no abbreviations such as (SF) will be accepted. |
| Values   | None                                                                                                    |

| Postal | Display Only | No                                         |
|--------|--------------|--------------------------------------------|
|        | Required     | Yes                                        |
|        | Default      | None                                       |
|        | SFSU Use     | The postal field is used for the zip code. |
|        | Values       | None                                       |

| State | Display Only | No                                                                                                    |
|-------|--------------|----------------------------------------------------------------------------------------------------|
|       | Required     | Yes                                                                                                    |
|       | Default      | None                                                                                                    |
|       | SFSU Use     | The two digit code for the employee's state. This is a portion of the legal address and will be used for W-2 and other legal reporting. |
|       | Values       | Reference table for values.                                                                                                    |

| Position | Display Only | No                                                                                                    |
|----------|--------------|----------------------------------------------------------------------------------------------------|
| Number   | Required     | Yes                                                                                                    |
|          | Default      | None                                                                                                    |
|          | SFSU Use     | The position number is a system generated code that identifies the position the employee will be filling. Unlike the current position number used at SFSU, there is no meaning built into the E-TRAC position number. Instead, there are many data that are associated with the position record that can be searched or reported on (agency unit). |
|          | Values       | Reference table for values.                                                                                                    |

| Department | Display Only | Yes                                                                  |
|------------|--------------|----------------------------------------------------------------------|
|            | Required     | Yes                                                                  |
|            | Default      | The Department ID will default to the department of the E-TRAC user. |
|            | SFSU Use     | The Department ID is the basic component of the organization         |

|        | structure and security hierarchy. Users will only be able to create E-TRAC transactions for their own departments. |
|--------|----------------------------------------------------------------------------------------------------|
| Values | Reference table for values.                                                                                        |

#### FTE

| Display Only | Will appear as grayed.                                                                                                    |
|--------------|----------------------------------------------------------------------------------------------------|
| Required     | Yes                                                                                                    |
| Default      | This value will default based on the student position. The value will be <b>0.01</b> .                                                                                                    |
| SFSU Use     | This value is currently known to San Francisco State as time base.<br>This field contains the calculated percentage of standard hours for<br>the position and the standard work period. A position with an FTE of<br>1.0 (100%ofthe full-time equivalency) equals a full-time time base.<br>Time bases less than full time (1.0) are denoted by numbers less<br>than one, i.e. <b>0.01</b> for student employees. |
| Values       | Reference table for values.                                                                                                    |

| Job Code | Display Only | Yes                                                                                       |
|----------|--------------|-------------------------------------------------------------------------------------------|
|          | Required     | Yes                                                                                       |
|          | Default      | None                                                                                      |
|          | SFSU Use     | This field identifies the job classification of the employee per the CSU salary schedule. |
|          | Values       | Reference table for values.                                                               |

| Empl Class | Display Only | No                                                                                                    |
|------------|--------------|----------------------------------------------------------------------------------------------------|
|            | Required     | Yes                                                                                                    |
|            | Default      | None                                                                                                    |
|            | SFSU Use     | The Employee Class field is used to designate the Empl Class for an employee.                                                                                                    |
|            | Values       | There are 11 values to select from to designate an Employee Class.<br>Acting Appointment<br>Intermittent:1868, 1150,1151,1874m 1875, 1876<br><b>Student</b> – This empl class is used for student appointments. This |
|            |              | includes job codes 1870, 1871, 1872, ,                                                                                                    |

SCO Agency Display Only No

|                                                   | Required | Yes                                      |
|---------------------------------------------------|----------|------------------------------------------|
|                                                   | Default  | None                                     |
| SFSU Use SCO Agency will be 255 for General Fund. |          | SCO Agency will be 255 for General Fund. |
|                                                   | Values   | Reference table for values.              |

| Rate Code | Display Only | No                                                                                                    |
|-----------|--------------|----------------------------------------------------------------------------------------------------|
|           | Required     | Yes                                                                                                    |
|           | Default      | This value defaults to CSUHRL for student employees.                                                                                                    |
|           | SFSU Use     | The rate code field signifies whether the new hire is compensated as a salaried, hourly or immediate pay employee.<br>Note: The rate code for all student employees is <b>CSUHRL</b> , hourly rate pay. |
|           | Values       | Although several values will appear in the search record for this field, there are only three that are used by SFSU:<br><b>CSUHRL:</b> Hourly Rate Pay                                                  |

| Comp Rate | Display Only | No                                                                                                    |
|-----------|--------------|----------------------------------------------------------------------------------------------------|
|           | Required     | Yes                                                                                                    |
|           | Default      | None                                                                                                    |
|           | SFSU Use     | The Comp Rate reflects the actual salary that the employee will be paid based on the compensation rate noted above. |
|           | Values       | None                                                                                                    |

| Min | Display Only | Yes                                                                                                    |
|-----|--------------|----------------------------------------------------------------------------------------------------|
|     | Required     | Yes                                                                                                    |
|     | Default      | Defaults to the minimum salary amount for the Job Code/Range selected.                                                                                                    |
|     | SFSU Use     | Defaults to the minimum salary amount for the Job Code/Range selected.                                                                                                    |
|     | Values       | This field contains the minimum salary amount allowed for the position based on a combination of the Job Code/Range. If a new range is selected the screen will update with a new minimum value. This data displays in order to provide the user with the information necessary to determine the correct salary amount for this position. |

| Max | Display Only | Yes                                                                                                    |
|-----|--------------|----------------------------------------------------------------------------------------------------|
|     | Required     | Yes                                                                                                    |
|     | Default      | Defaults to the maximum salary amount for the Job Code/Range selected.                                                                                                    |
|     | SFSU Use     | Defaults to the maximum salary amount for the Job Code/Range selected.                                                                                                    |
|     | Values       | This field contains the maximum salary amount allowed for the position based on a combination of the Job Code/Range. If a new range is selected the screen will update with a new maximum value. This data displays in order to provide the user with the information necessary to determine the correct salary amount for this position. |